# TERMINOLOGIE AIPCR

### Aide aux rédacteurs 1<sup>ère</sup> partie : modifications de termes en français et/ou anglais

La gestion de cette application distingue trois niveaux d'utilisation : l'utilisateur final, le rédacteur et l'administrateur. L'aide à l'utilisateur final est traitée dans un document séparé ; il est recommandé de l'avoir lu avant de prendre connaissance de celui-ci.

Le **rédacteur** est une personne autorisée à proposer des ajouts, suppressions ou modifications de termes des dictionnaires. Chaque rédacteur est autorisé pour un ou plusieurs dictionnaires et une ou plusieurs langues.

Cette première partie de l'aide ne concerne que les ajouts, suppressions ou modifications de termes en français ou anglais. Les modifications proposées par les rédacteurs qui concernent l'une ou l'autre de ces langues de référence sont modérées par l'administrateur ; ce dernier peut éventuellement soumettre la validation au Comité AIPCR de la Terminologie (CTERM).

Un rédacteur peut également (ou seulement) avoir des droits de modification dans un ou plusieurs ouvrages dans une langue dite « étrangère » (une langue est dite « étrangère » – sous-entendu à l'AIPCR – si elle n'est ni le français, ni l'anglais). Pour ce type d'intervention, voir la seconde partie de cette aide.

L'ajout dans un dictionnaire d'un concept (nouveau terme ou nouvelle expression) se fait toujours d'abord dans les langues de référence (langues mères) et seulement ensuite dans les langues étrangères (langues filles).

Un rédacteur est membre (ou membre correspondant ou membre de liaison) du CTERM ou encore membre d'un Comité national (représentatif d'une langue « étrangère »).

### http://termino.piarc.org

Octobre 2009

#### Page de connexion WORLD ROAD Terminologie MONDIALE DE LA ROUTE Español 💶 Recherche rapide Français 💌 🕨 OK Site de l'AIPCR A la page de connexion, cliquez sur Rédacteurs. Recherche d'un terme Recherche par thème Traduction ou définition d'un terme Aide Français Dans la langue source ~ Contact Français Dans la/les langue(s) cible(s) Français \* Rédacteurs Terme recherché : Vous pouvez limiter votre recherche à un ou plusieurs dictionnaires particuliers **Options de recherche** Rechercher dans : ● Tout le contenu des fiches ○ Seulement le code ○ Seulement le terme et ses synonymes Les résultats doivent contenir : Afficher les résultats Votre identifiant et mot de passe

sont demandés.

L'identifiant et le mot de passe sont ceux qui vous ont été attribués par le Secrétariat général de l'AIPCR.

En demandant que la connexion n'expire pas, vous ne serez pas automatiquement déconnecté après un certain délai. -

Après la connexion, dans la barre de navigation gauche, apparaît votre espace de travail (voir page suivante).

| WORLD ROAD<br>ASSOCIATION<br>MONDIALE<br>DE LA ROUTE                         | Terminolo                                                | gie      |        | English 💥<br>Español 💳 |
|------------------------------------------------------------------------------|----------------------------------------------------------|----------|--------|------------------------|
|                                                                              | Recherche rapide                                         | Français | ▼ ⊳ OK | Site de l'AIPCR        |
| Recherche d'un terme<br>Recherche par thème<br>Aide<br>Contact<br>Rédacteurs | Identifiant<br>Mot de passe<br>La connexion n'expire pas |          |        |                        |
|                                                                              |                                                          |          |        | Connexion              |

Modification d'un terme dans une langue de référence (français ou anglais)

En utilisant la **recherche d'un terme** (voir l'aide à l'utilisateur final) dans un dictionnaire et les fonctions d'affichage de ce terme en deux langues, français et anglais, vous faites apparaître les fiches de ce terme dans les deux langues.

En plus de ce que voit l'utilisateur final, si l'administrateur vous a donné les droits de rédaction en français et/ou anglais sur le dictionnaire considéré, vous voyez apparaître la possibilité de **proposer une modification**.

> Note : les fichiers d'**aide** sont toujours accessibles aux rédacteurs. Ils ne sont pas visibles par les utilisateurs.

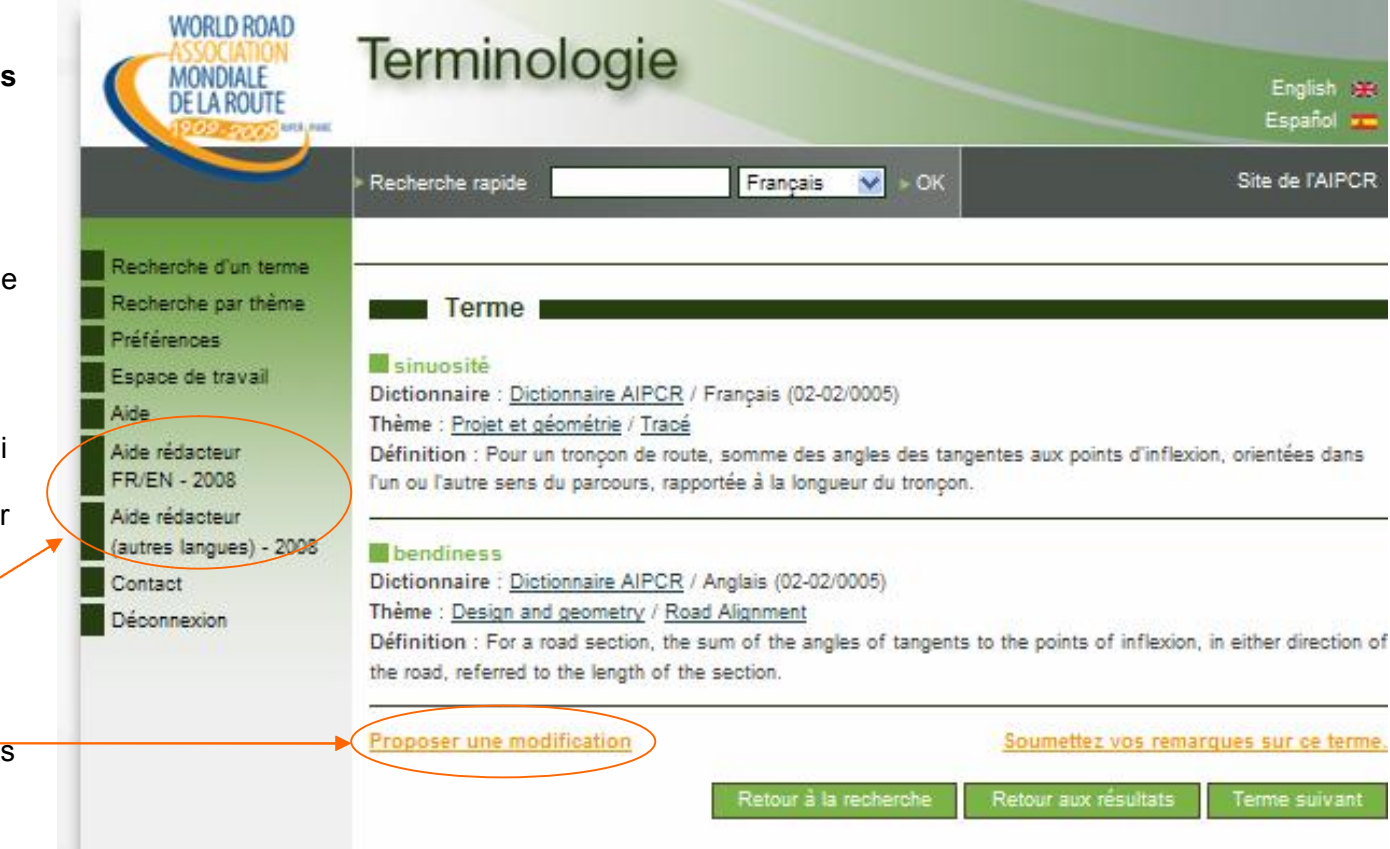

#### Proposition de modification

#### Ecran 1/3

En cliquant sur **Proposer une modification** (voir écran précédent), vous faites apparaître dans les langues de référence, la fiche terminologique détaillée du terme (voir l'écran ci-contre et le suivant).

Vous pouvez alors proposer des modifications dans n'importe quel champ :

- terme,définition,
- attributs grammaticaux,
- abréviation.

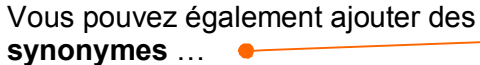

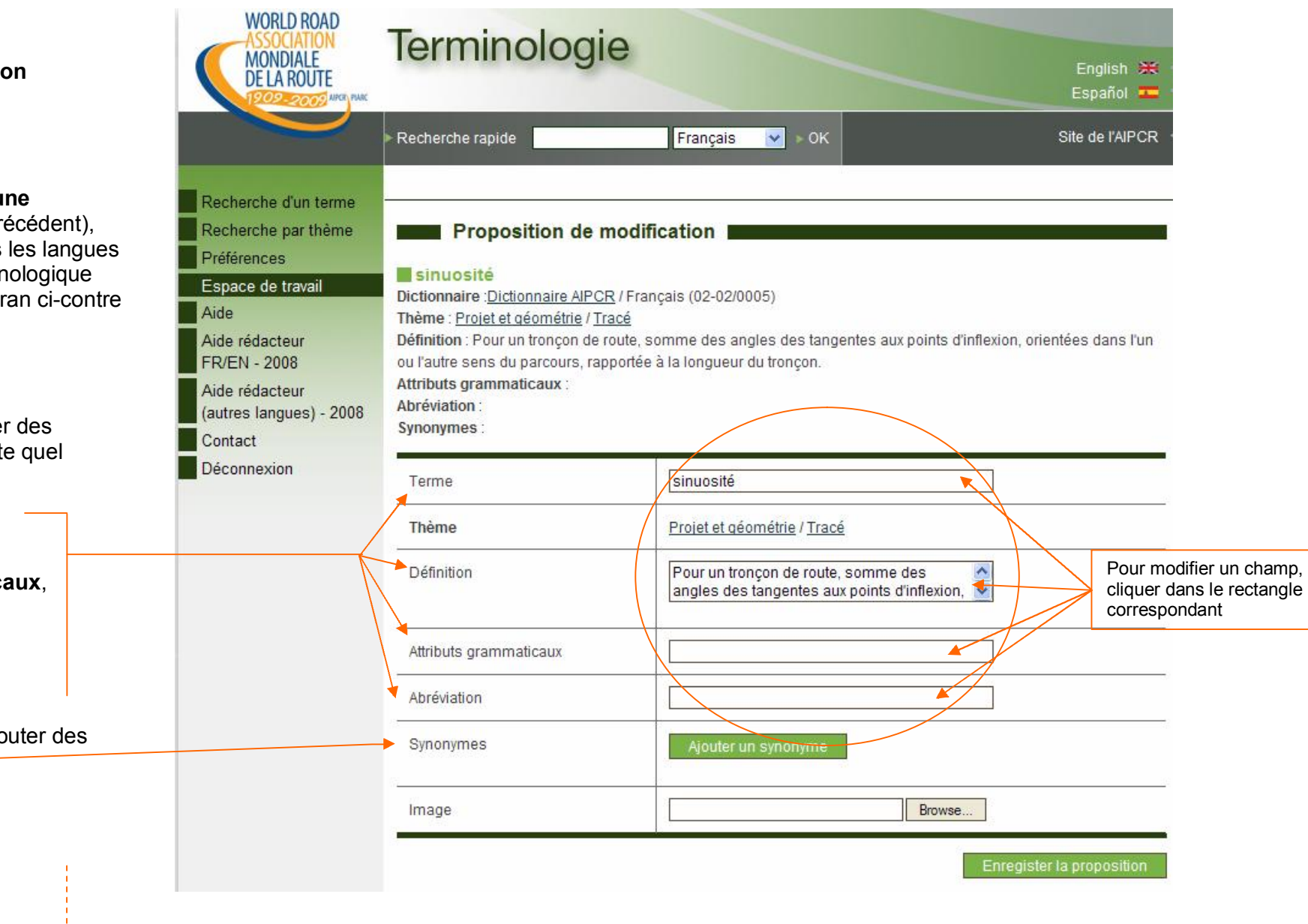

#### Voir page suivante écran 2/3

| Ecran 2/3                                                                                                    |        | Image                                                                                                    | Browse                                                                                                    |
|----------------------------------------------------------------------------------------------------|--------|----------------------------------------------------------------------------------------------------|----------------------------------------------------------------------------------------------------|
| ou proposer l'insertion d'une <b>image</b><br>(illustration) spécifique à la langue.<br>Pour proposer une image par<br>défaut commune à toutes les<br>langues, voir l'écran suivant.<br>Quand vous avez terminé vos<br>modifications dans une langue,<br>vous <b>enregistrez</b> votre proposition. |        | <b>bendiness</b><br>Dictionnaire : <u>PIARC Dictionary</u> / Anglai<br>Thème : <u>Design and geometry</u> / <u>Road</u> /<br>Définition : For a road section, the sum<br>road, referred to the length of the sectio<br>Attributs grammaticaux :<br>Abréviation :<br>Synonymes : | Enregister la proposition<br>is (02-02/0005)<br>Alianment<br>n of the angles of tangents to the points of inflexion, in either direction of the<br>on. |
| S'il y a deux langues de référence, l'écran                                                                                                    |        | Terme                                                                                                    | bendiness                                                                                                    |
| se poursuit de la même manière pour la seconde langue.                                                                                                    |        | Thème                                                                                                    | Design and geometry / Road Alignment                                                                                                    |
|                                                                                                    |        | Définition                                                                                                    | For a road section, the sum of the angles of tangents to the points of inflexion, in either                                                            |
|                                                                                                    |        | Attributs grammaticaux                                                                                                    |                                                                                                    |
|                                                                                                    |        | Abréviation                                                                                                    |                                                                                                    |
|                                                                                                    |        | Synonymes                                                                                                    | Ajouter un synonyme                                                                                                    |
|                                                                                                    |        | Image                                                                                                    | Browse                                                                                                    |
|                                                                                                    |        |                                                                                                    | Enregister la proposition                                                                                                    |
|                                                                                                    |        |                                                                                                    |                                                                                                    |
|                                                                                                    | Voir p | bage suivante écran 3/3                                                                                                    |                                                                                                    |
|                                                                                                    |        |                                                                                                    |                                                                                                    |

| Ecran 3/3                                                                                                    | Définition             | For a road section, the sum of the angles of tangents to the points of inflexion, in either |
|----------------------------------------------------------------------------------------------------|------------------------|---------------------------------------------------------------------------------------------|
|                                                                                                    | Attributs grammaticaux |                                                                                             |
|                                                                                                    | Abréviation            |                                                                                             |
|                                                                                                    | Synonymes              | Ajouter un synonyme                                                                         |
| La seconde langue se traite comme la première. Vous terminez votre proposition relative à la seconde langue en | Image                  | Browse                                                                                      |
| l'enregistrant.                                                                                                | 5. <del>5</del>        | Enregister la proposition                                                                   |
| Pour proposer une image commune à                                                                              |                        |                                                                                             |
| d'une <b>image par défaut</b> .                                                                                | Image par défaut       | Browse                                                                                      |
| N'oubliez pas d' <b>enregistrer</b> votre                                                                      |                        | Enregister la proposition                                                                   |
| Vous pouvez également demander la                                                                              | Demander la su         | ppression de ce terme                                                                       |
| suppression du terme.                                                                                          | Commentaire            |                                                                                             |
| Si vos propositions de modifications ne sont pas auto-explicatives, vous pouvez                                |                        |                                                                                             |
| ajouter un <b>commentaire</b> destiné à l'administrateur pour justifier et                                     |                        | Enregister la proposition Effacer la proposition                                            |
| expliciter votre proposition.                                                                                  |                        |                                                                                             |
| N'oubliez pas d' <b>enregistrer</b> !                                                                          |                        |                                                                                             |

 Dans cet exemple, la seule modification proposée est l'ajout d'un **attribut grammatical** au terme en français.

Le rédacteur propose d'ajouter « *nf* » pour « nom féminin ».

Il enregistre sa proposition.

Cet enregistrement est réalisé, mais la proposition n'est pas encore soumise à l'administrateur.

Comme on va le voir, le rédacteur pourra revenir ultérieurement sur sa proposition.

La demande de modification peut porter simultanément sur plusieurs champs (terme, définition, etc.).

| WORLD ROAD<br>ASSOCIATION<br>MONDIALE<br>DE LA ROUTE                                                                                                    | Terminologi                                                                                                    | e                                                                                                    | English 💥                                      |
|----------------------------------------------------------------------------------------------------|----------------------------------------------------------------------------------------------------|----------------------------------------------------------------------------------------------------|------------------------------------------------|
| 1209-2009 ARCH PARC                                                                                                    | Recherche rapide                                                                                                    | Français 🗸 > OK                                                                                                    | Site de l'AIPCR                                |
| Recherche d'un terme<br>Recherche par thème<br>Préférences<br>Espace de travail<br>Aide<br>Aide rédacteur<br>FR/EN - 2008<br>Aide rédacteur<br>(autres langues) - 2008 | Proposition de l<br>sinuosité<br>Dictionnaire : <u>Dictionnaire AIPC</u><br>Thème : <u>Projet et géométrie / T</u><br>Définition : Pour un tronçon de<br>ou l'autre sens du parcours, ra<br>Attributs grammaticaux :<br>Abréviation :<br>Synonymes : | modification<br>R / Français (02-02/0005)<br>racé<br>route, somme des angles des tangente<br>pportée à la longueur du tronçon. | es aux points d'inflexion, orientées dans l'un |
| Déconnexion                                                                                                    | Terme                                                                                                    | sinuosité                                                                                                    |                                                |
|                                                                                                    | Thème                                                                                                    | Projet et géométrie / Tracé                                                                                                    |                                                |
|                                                                                                    | Définition                                                                                                    | Pour un tronçon de route, so<br>angles des tangentes aux po                                                                    | mme des 🔶                                      |
| L                                                                                                    | Attributs grammaticaux                                                                                                    | nf                                                                                                    |                                                |
|                                                                                                    | Abréviation                                                                                                    |                                                                                                    |                                                |
|                                                                                                    | Synonymes                                                                                                    | Ajouter un synonyme                                                                                                    |                                                |
|                                                                                                    | Image                                                                                                    |                                                                                                    | Browse                                         |
|                                                                                                    |                                                                                                    |                                                                                                    | Enregister la proposition                      |

En consultant votre **espace de travail**, vous pouvez à tout moment consulter vos **demandes en cours de rédaction**.

Il s'agit des propositions sur lesquelles vous travaillez mais que vous n'avez pas encore soumises à l'administrateur.

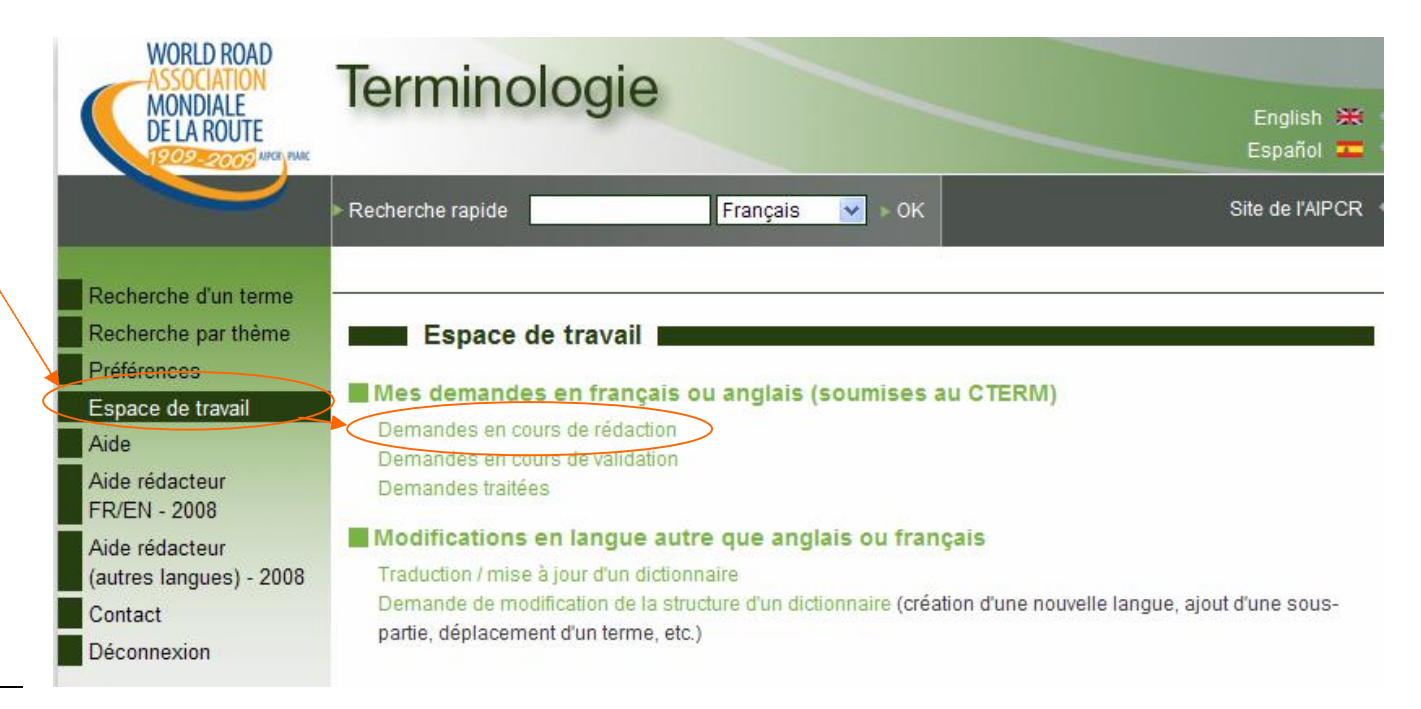

#### Modifications en cours de rédaction

Le rédacteur qui a modifié précédemment le terme « *sinusosité* » en français, et qui a cliqué sur **Demandes en cours de rédaction** en consultant le dictionnaire correspondant, voit immédiatement qu'il a une modification en cours dans le sousthème « *Tracé* »

car un lien a été établi sur ce sous-thème et, entre parenthèses, apparaît le nombre de termes en cours de modification dans ce sous-thème.

Remarquez que le bloc **Demander la** validation des modifications de ce dictionnaire n'apparaît que s'il y a au moins une modification en cours dans le dictionnaire correspondant.

| ASSOCIATION<br>MONDIALE<br>DE LA ROUTE | Terminologie                                                                                   | English 💥<br>Español 🂳 |
|----------------------------------------|------------------------------------------------------------------------------------------------|------------------------|
|                                        | ⊳ Recherche rapide Français 🗸 ⊳ OK                                                             | Site de l'AIPCR        |
| Recherche d'un terme                   |                                                                                                |                        |
| Recherche par thème                    | Modifications en cours de rédaction                                                            |                        |
| Préférences                            |                                                                                                |                        |
| Espace de travail                      | Vous pouvez également sélectionner un autre dictionnaire dans la liste : Dictionnaire AIPCR    | *                      |
| Aide                                   | Demander la validation des modifications                                                       | s de ce dictionnaire   |
| Aide rédacteur                         |                                                                                                |                        |
| FR/EN - 2008                           | <ul> <li>1-0-0 Types de routes</li> <li>2-0-0 Projet et géométrie</li> </ul>                   |                        |
| Aide rédacteur                         | ■ 2-1-0 Projet                                                                                 |                        |
| (autres langues) - 2008                | 2-2-0 Tracé (1)                                                                                |                        |
| Contact                                | 2-3-0 Profil en travers                                                                        |                        |
| Déconnexion                            | 2-4-0 Profil en long     2-5-0 Informatique projet                                             |                        |
|                                        | 2-5-0 mornauque - projet                                                                       |                        |
|                                        | <ul> <li>3-0-0 Circulation et transport</li> </ul>                                             |                        |
|                                        | <ul> <li>3-1-0 Technique de la circulation</li> <li>3-2-0 Ciapolioption et morguego</li> </ul> |                        |
|                                        | <ul> <li>3-2-0 Signalisation et marquage</li> <li>3-3-0 Informatique - circulation</li> </ul>  |                        |
|                                        | <ul> <li>3 - 4-0 Prévision et gestion du trafic</li> </ul>                                     |                        |
|                                        | 3-5-0 Transport – généralités                                                                  |                        |
|                                        | <ul> <li>3-6-0 Transport multimodal</li> </ul>                                                 |                        |
|                                        | <ul> <li>3-7-0 Information et télématique</li> </ul>                                           |                        |
|                                        | 4-0-0 Intersections                                                                            |                        |
|                                        | <ul> <li>4-1-0 Types d'intersections</li> </ul>                                                |                        |
|                                        | <ul> <li>4-2-0 Détails d'intersections</li> </ul>                                              |                        |
|                                        | 5-0-0 Eléments de la route                                                                     |                        |
|                                        | 6-0-0 Evacuation des eaux                                                                      |                        |
|                                        | <ul> <li>7-0-0 Ouvrages annexes et accessoires</li> </ul>                                      |                        |
|                                        | <ul> <li>7-1-0 Ouvrages annexes à la route</li> </ul>                                          |                        |

| En cliquant sur le thème ou sous-thème                        | Français                         |                                                                                                    |                                                                                                    |                                                                                             |
|---------------------------------------------------------------|----------------------------------|----------------------------------------------------------------------------------------------------|----------------------------------------------------------------------------------------------------|---------------------------------------------------------------------------------------------|
| modifications demandées.                                      | Terme                            | sinuosité                                                                                                    | sinuosité                                                                                                |                                                                                             |
| Vous pouvez alors les <b>modifier</b> ou les <b>effacer</b> . | Définition                       | Pour un tronçon de route, somme des<br>angles des tangentes aux points<br>d'inflexion, orientées dans l'un ou l'autre<br>sens du parcours, rapportée à la<br>longueur du tronçon. | Pour un tronçon de<br>angles des tanger<br>d'inflexion, orienté<br>sens du parcours<br>longueur du tronç | e route, somme des<br>ntes aux points<br>es dans l'un ou l'autre<br>, rapportée à la<br>on. |
|                                                               | <u>Attributs</u><br>grammaticaux | •                                                                                                    | nf                                                                                                    | 2                                                                                           |
|                                                               | Abréviation                      |                                                                                                    |                                                                                                    |                                                                                             |
|                                                               | Synonymes                        |                                                                                                    |                                                                                                    |                                                                                             |
|                                                               | Image                            |                                                                                                    |                                                                                                    |                                                                                             |
|                                                               | Image par défaut                 |                                                                                                    |                                                                                                    |                                                                                             |
|                                                               | Commentaire                      |                                                                                                    |                                                                                                    |                                                                                             |
|                                                               |                                  | Modifier la proposition                                                                                                    | Effacer la proposition                                                                                   | Retour aux thèmes                                                                           |
|                                                               |                                  |                                                                                                    |                                                                                                    |                                                                                             |

## Validation (envoi) des demandes de modification

Lorsque vous avez révisé toutes vos demandes en cours de rédaction, vous adressez celles-ci à l'administrateur en cliquant sur le bloc **Demander la** validation des modifications de ce dictionnaire qui figure page 9 ci-dessus.

Si vous revenez alors dans votre **espace de travail** et consultez vos **modifications en cours de rédaction**, vous constatez qu'il n'en a plus aucune :

- le bloc Demander la validation des modifications de ce dictionnaire n'apparaît plus,
- le thème ou sous-thème n'est plus cliquable.

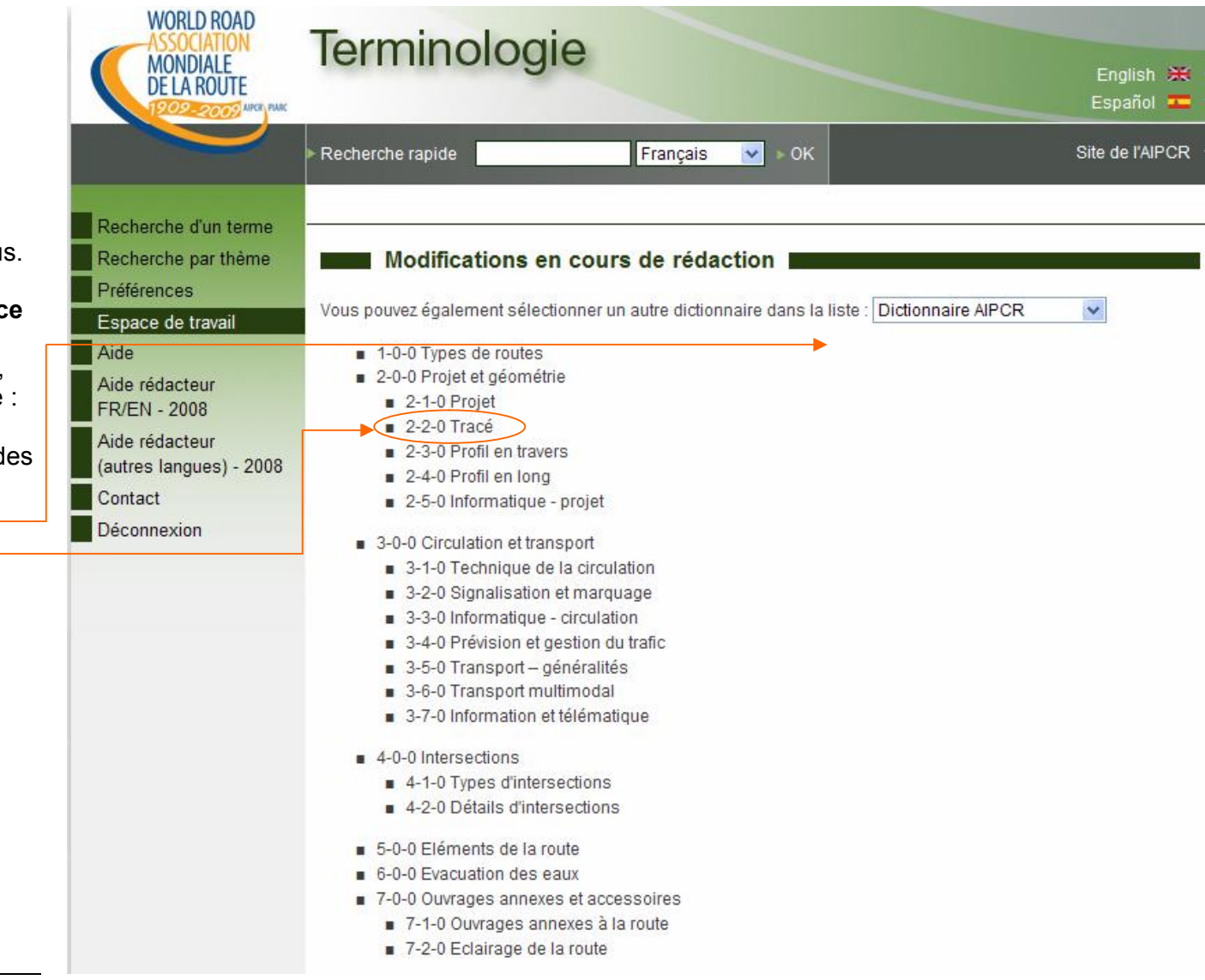

#### Modifications en attente de validation 🔨

En revanche, si vous consultez dans votre **espace de travail** vos **modifications en attente de validation** (par l'administrateur), vous retrouvez les modifications que vous avez soumises tant que celles-ci ne sont pas traitées par l'administrateur.

Lorsque ces demandes sont traitées (acceptées ou rejetées), en consultant dans l'espace de travail les demandes traitées, vous connaissez le statut de ses propositions.

Il n'est pas possible de modifier vos propositions en attente de validation : dès que vos demandes de modifications sont adressées à l'administrateur, seul ce dernier peut les modifier, accepter ou rejeter.

| WORLD ROAD<br>ASSOCIATION<br>MONDIALE<br>DE LA ROUTE                                                      | Terminologie                                                                                                    | English 💥<br>Español 🏧 |
|----------------------------------------------------------------------------------------------------|----------------------------------------------------------------------------------------------------|------------------------|
|                                                                                                    | ▶ Recherche rapide Français 💌 ▶ 0K                                                                                                    | Site de l'AIPCR        |
| Recherche d'un terme<br>Recherche par thème<br>Préférences<br>Espace de travail<br>Aide<br>Aide rédacteur | Modifications en attente de validation         Vous pouvez également sélectionner un autre dictionnaire dans la liste : Dictionnaire AIPCR         1-0-0 Types de routes         2-0-0 Projet et géométrie                     | ¥                      |
| FR/EN - 2008<br>Aide rédacteur<br>(autres langues) - 2008<br>Contact                                      | <ul> <li>2-1-0 Projet</li> <li>2-2-0 Tracé (1)</li> <li>2-3-0 Profil en travers</li> <li>2-4-0 Profil en long</li> <li>2-5-0 Informatique - projet</li> </ul>                                                                  |                        |
| Déconnexion                                                                                               | <ul> <li>3-0-0 Circulation et transport</li> <li>3-1-0 Technique de la circulation</li> <li>3-2-0 Signalisation et marquage</li> <li>3-3-0 Informatique - circulation</li> <li>3-4-0 Prévision et gestion du trafic</li> </ul> |                        |
|                                                                                                    | <ul> <li>3-5-0 Transport – généralités</li> <li>3-6-0 Transport multimodal</li> <li>3-7-0 Information et télématique</li> <li>4-0-0 Intersections</li> </ul>                                                                   |                        |
|                                                                                                    | <ul> <li>4-1-0 Types d'intersections</li> <li>4-2-0 Détails d'intersections</li> <li>5-0-0 Eléments de la route</li> <li>6-0-0 Evacuation des eaux</li> </ul>                                                                  |                        |
|                                                                                                    | <ul> <li>7-0-0 Ouvrages annexes et accessoires</li> <li>7-1-0 Ouvrages annexes à la route</li> <li>7-2-0 Eclairage de la route</li> </ul>                                                                                      |                        |

#### Proposer un nouveau terme

Le processus est similaire à celui décrit ci-dessus pour modifier un terme.

La différence réside dans le début de la démarche. Si vous voulez ajouter un nouveau terme à un dictionnaire, vous devez choisir le thème et le sous-thème dans lesquels vous voulez placer le nouveau terme.

Il faut donc cliquer sur **Recherche par thème** dans le dictionnaire choisi (voir l'aide à l'utilisateur final), puis sur le thème (ici thème 14).

Tous les termes du thème sont affichés ; en haut et en bas de la liste vous voyez : **Proposer un nouveau terme**.

En cliquant sur ce lien, la fenêtre d'ajout apparaît. Le traitement est ensuite identique à celui des termes modifiés (cf. p. 8-12).

> La proposition peut être faite dans une seule langue de référence. Dans ce cas, le CTERM assurera la traduction.

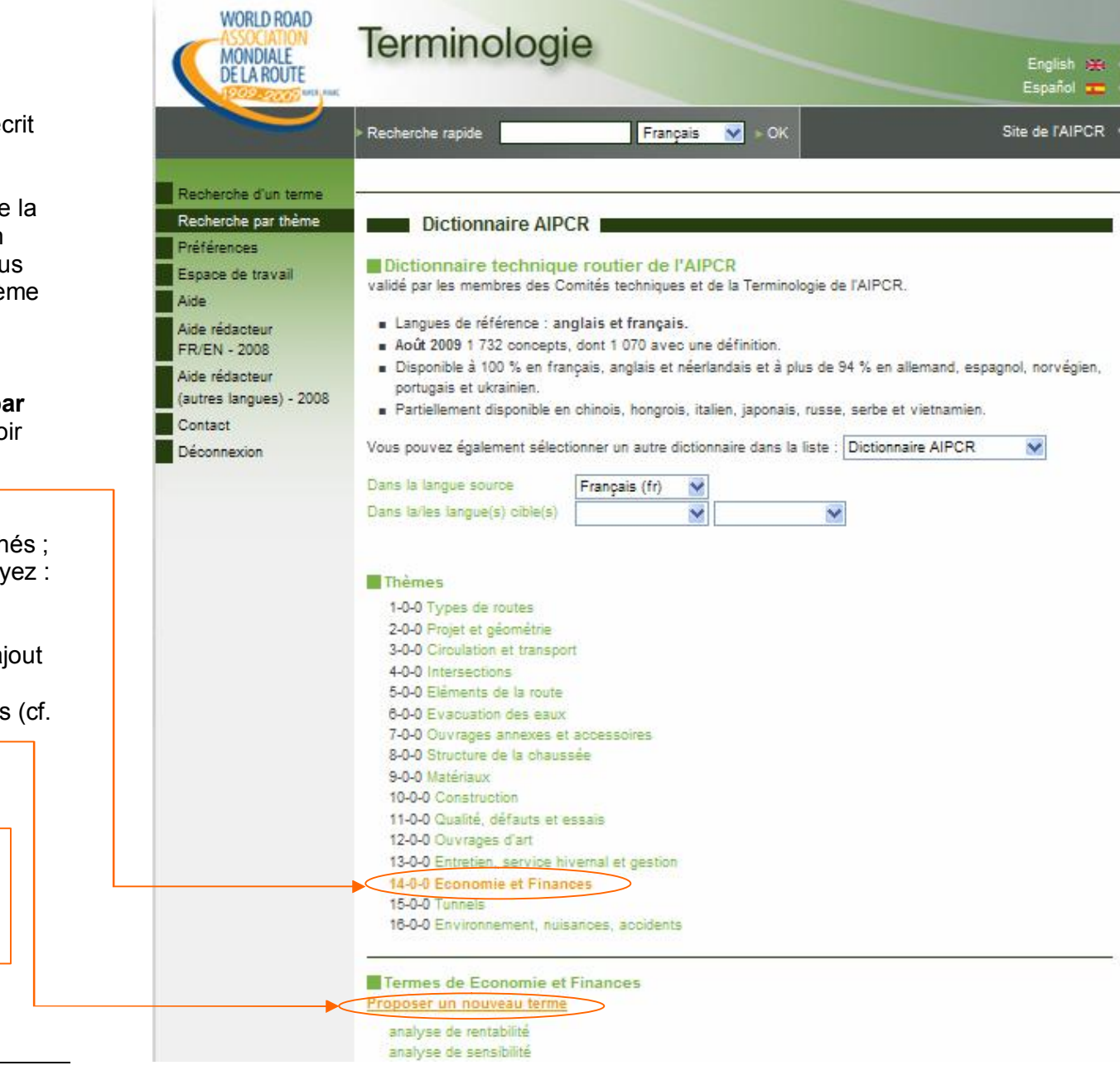

Proposer un nouveau terme : dans le Dictionnaire AIPCR ou dans le Lexique AIPCR, que choisir ?

- Le Dictionnaire AIPCR est un recueil de termes spécifiquement routiers sur lesquels l'AIPCR s'engage, tandis que le Lexique AIPCR est plutôt une boîte à outils dont l'objectif est de permettre à un traducteur de retrouver facilement la plupart des termes utilisés fréquemment dans les textes techniques consacrés à la route.
- Les concepts du Dictionnaire comprennent, chaque fois que nécessaire, une définition pour lever toute ambiguïté. Pour des raisons pratiques, le Lexique ne comporte pas de définitions.
- Tous les termes du Dictionnaire ont vocation à figurer dans le Lexique. La réciproque est fausse.
- Des chapitres entiers du Lexique n'ont pas d'équivalents dans le Dictionnaire ; il s'agit de collections de concepts relatifs à l'environnement, l'aménagement du territoire, la géographie, la législation, la gestion et le financement, les communications, l'informatique, les mathématiques et statistiques ainsi que la physique et la chimie.
- Le nombre de concepts du Dictionnaire est volontairement limité (1 732 en août 2009) afin de ne pas alourdir la déclinaison de cet ouvrage de référence dans les langues autres que français et anglais. En revanche, le nombre de concepts du Lexique n'est pas limité (14 702 en août 2009).

Conclusion : si le terme que vous proposez d'ajouter est spécifiquement routier et accompagné d'une définition, soumettez-le pour ajout dans le Dictionnaire AIPCR. Dans les autres cas, proposez-le pour ajout dans le Lexique.

| Des questions, remarques suggestions ? | WORLD ROAD<br>ASSOCIATION<br>MONDIALE<br>DE LA ROUTE                                                                                                    | Terminologie                                                                                                    |
|----------------------------------------|----------------------------------------------------------------------------------------------------|----------------------------------------------------------------------------------------------------|
| Contactez-nous!                        |                                                                                                    | Recherche rapide Français OK Site de l'AIPCR                                                                                                    |
|                                        | Recherche d'un terme<br>Recherche par thème<br>Préférences<br>Espace de travail<br>Aide<br>Aide rédacteur<br>FR/EN - 2008<br>Aide rédacteur<br>(autres langues) - 2008 | Nous contacter         Veuillez remplir ce formulaire pour décrire votre demande. Nous vous recontacterons dans les plus brefs délais.         Nature de la demande |
|                                        | Contact<br>Déconnexion                                                                                                    | Je souhaite être joint par                                                                                                    |